# Configuração do Google Authenticator

## Autenticação multifator

#### Guia de referência rápida

### Visão geral

O processo de login em alguns aplicativos da AIG agora exigirá autenticação multifator (multi-factor authentication, MFA). Isso significa que, cada vez que um usuário fizer login, o login deverá ser verificado por meio de um método secundário de verificação (aplicativo móvel, SMS ou chamada telefônica).

**OBSERVAÇÃO:** Se tiver dúvidas relacionadas à implementação da autenticação multifator, incluindo perguntas relacionadas à privacidade, consulte a seção <u>FAQ</u> (Perguntas frequentes).

OBSERVAÇÃO: Clique aqui para obter informações adicionais sobre o aplicativo Google Authenticator, incluindo informações pessoais coletadas pelo Google Authenticator. O Google Authenticator é um aplicativo de terceiros, e a AIG não gerencia nem tem acesso a nenhuma informação pessoal que possa ser coletada pelo aplicativo Google Authenticator.

## Configuração do Google Authenticator

O Google Authenticator fornece um código no dispositivo móvel do usuário (corporativo ou pessoal) que é inserido no autenticador de login no computador para verificar o login.

Para configurar o Google Authenticator:

- 1. Clique no botão Setup (Configurar) na opção Google Authenticator.
- 2. Clique no botão de opção **iPhone** ou **Android** para configurar o tipo de dispositivo adequado.
- 3. Clique no botão Next (Próximo).

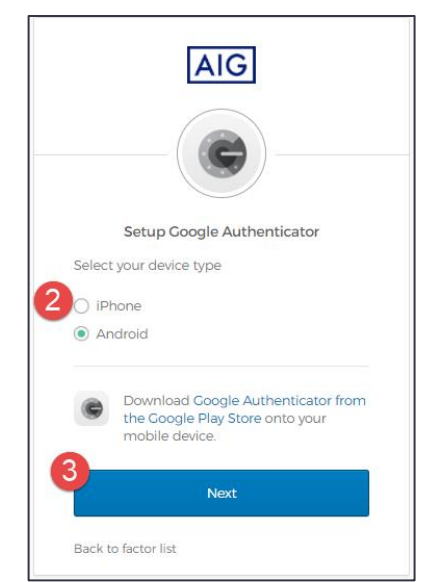

Para configurar o Google Authenticator em um dispositivo móvel:

- 1. Instale o Google Authenticator clicando nos links abaixo.
  - <u>iOS</u>
    - Android
- 2. Inicie o Google Authenticator no dispositivo móvel.
- 3. Selecione **Scan a QR code** (Digitalizar um código QR). O leitor de código QR é aberto.

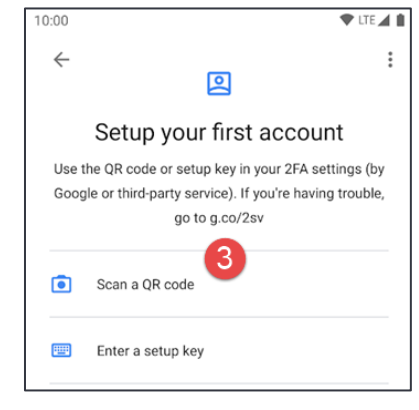

- Use o dispositivo móvel para digitalizar o código QR na tela do computador. A conta será adicionada ao Google Authenticator.
- Clique no botão Next (Próximo) na tela Setup Google Authenticator (Configurar Google Authenticator).

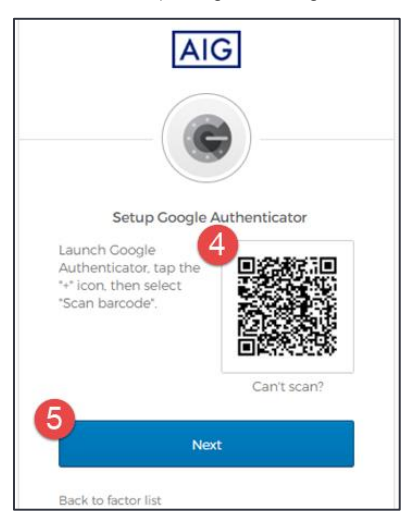

- Digite o código de seis dígitos fornecido no Autenticador Google no campo Enter Code (Inserir código) na tela Setup Google Authenticator (Configurar Google Authenticator).
- Clique no botão Verify (Verificar). O Google Authenticator será exibido na lista Enrolled factors (Fatores registrados).

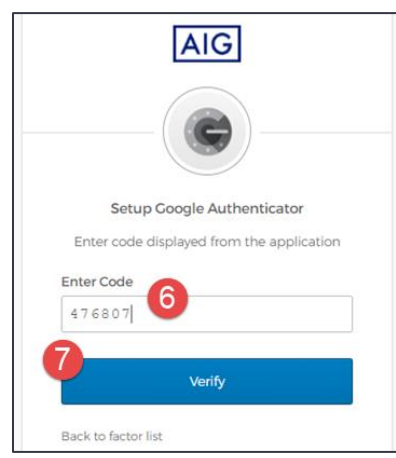

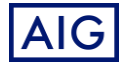